## Steps for login password setting :-

- 1. After the registration process, application is approved by District Authority. After approval an email notification is triggered to the email address provided by the school with password generation link.
- 2. Kindly check your inbox/junk/spam folder for the e-mail.In e-mail you will get the following detail :-

| Dear Principal/Head Master/Head Mistress (School Incharge) of JAGMOHAN PUBLIC SCHOOL,                                                                                                    |    |
|----------------------------------------------------------------------------------------------------|----|
| Congratulations!                                                                                                    |    |
| Registration of your School Authority under INSPIRE Award Scheme has been approved by District Authority.                                                                                                    |    |
| Your User ID and Login Password are given below :                                                                                                    |    |
| UserID : xxxxxxxxx                                                                                                    |    |
| For Login Password, please Copy/Paste below below mentioned URL in browser :                                                                                                    |    |
| http://125.19.63.174//inspireDemo/confirm.aspx?u=anBzbm9ydGggdHJpcHVy&v=OTc4QVBQMzI5NTYxMjl=&t=SUlk&to=1                                                                                                    |    |
|                                                                                                    |    |
| You are suggested to change password at the first login, due to security measures.<br>Important notes:-                                                                                                    |    |
| <ul> <li>* The new password should be at least 6 characters long, including combination of alphabets, numeric.</li> <li>* Password is case sensitive, you would be required to enter the password in the same case in which it was changed to i.e. UPPER/lower Cas</li> <li>* You should never disclose your password to anyone.</li> </ul> | e. |
| This Email is system generated. Please do not reply to this email ID. For any gueries, please call on telephone number 011 265 90 500                                                                                                    |    |

3. For setting a password of User's choice, the User can either click on the link provided in the e-mail or copy the link and paste it on the address bar of the browser.

4. Then a new window opens as below.

| User Id *:                               |                                                                                                    |
|------------------------------------------|----------------------------------------------------------------------------------------------------|
| Password *:                              |                                                                                                    |
| Re-type password *:                      |                                                                                                    |
| Please enter given code to login*:       | RQIRPT                                                                                             |
|                                          | Save                                                                                               |
| mportant Notes:-                         |                                                                                                    |
| The new password should be at least 6 c  | haracters and Maximum 15 characters long, including combination of alphabets, numeric.             |
| Password is case sensitive, you would be | e required to enter the password in the same case in which it was changed to i.e. UPPERVower Case. |
| You should never disclose your password  | to anyone.                                                                                         |

- 5. For setting the new password , please enter the **UserId** provided in your e-mail
- 6. Next ,please enter the password that you want to set. Please note following precautions before setting the password :
  - a. The new password must contain Minimum 8 characters atleast 1 UpperCase Alphabet, 1 LowerCase Alphabet, 1 Number and 1 Special Character
  - b. Password is case sensitive, you would be required to enter the password in the same case in which it was changed to i.e. UPPER\lower Case.
  - c. You should never disclose your password to anyone.(Eg:- Pass@123 which satisfies all the above conditions.)
- 7. Next ,please re- enter the same password that you have entered above.
- 8. Please enter the given code. Please note that it is case sensitive.

- 9. Please click the save button and you will get confirmation message.
- 10. If the above-mentioned steps have been followed correctly, User ID and password for the School will be set and the user will be navigated to the Login Page of the School Authority.

| E-Management of INSPIRE | Award Scheme                                           | Eng       | हिन्दी | Home | Contact Us | FAQs | Search    |
|-------------------------|--------------------------------------------------------|-----------|--------|------|------------|------|-----------|
|                         | inspire                                                |           |        |      |            |      |           |
| To<br>Us<br>Pa<br>Pic   | er Name:<br>ssword:<br>sase enter below code to login: |           |        |      |            |      | 🥥 Go Back |
| Welcome to              | ogin Forgot Password   New User? Register              | sensitive |        |      |            |      |           |
| Welcome to I            | E Management of INSPIRE Awards Scheme                  |           |        |      |            |      |           |

## Steps for login in school authority :-

1. First go to the website <u>http://www.inspireawards-dst.gov.in/</u>

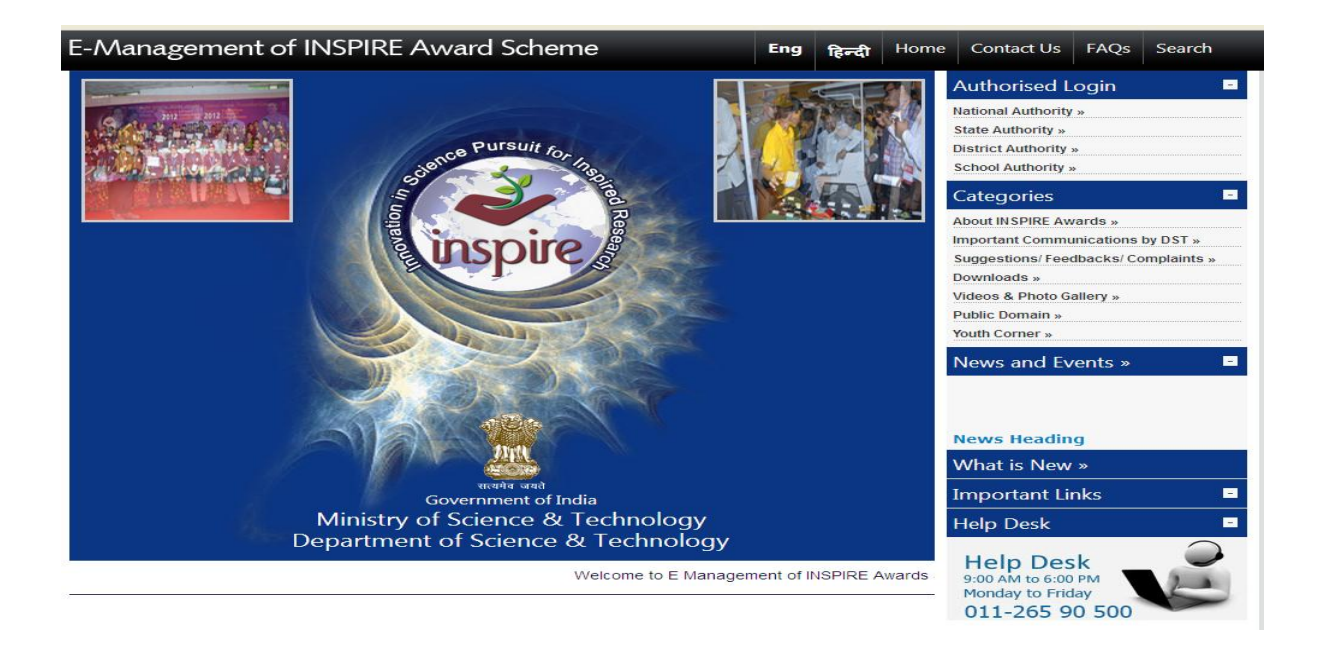

2. Then ,please click on school authority link .

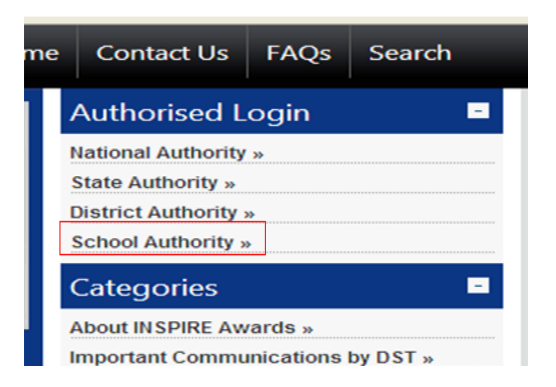

3. Then it is redirected to the below page. And click on the link to login.

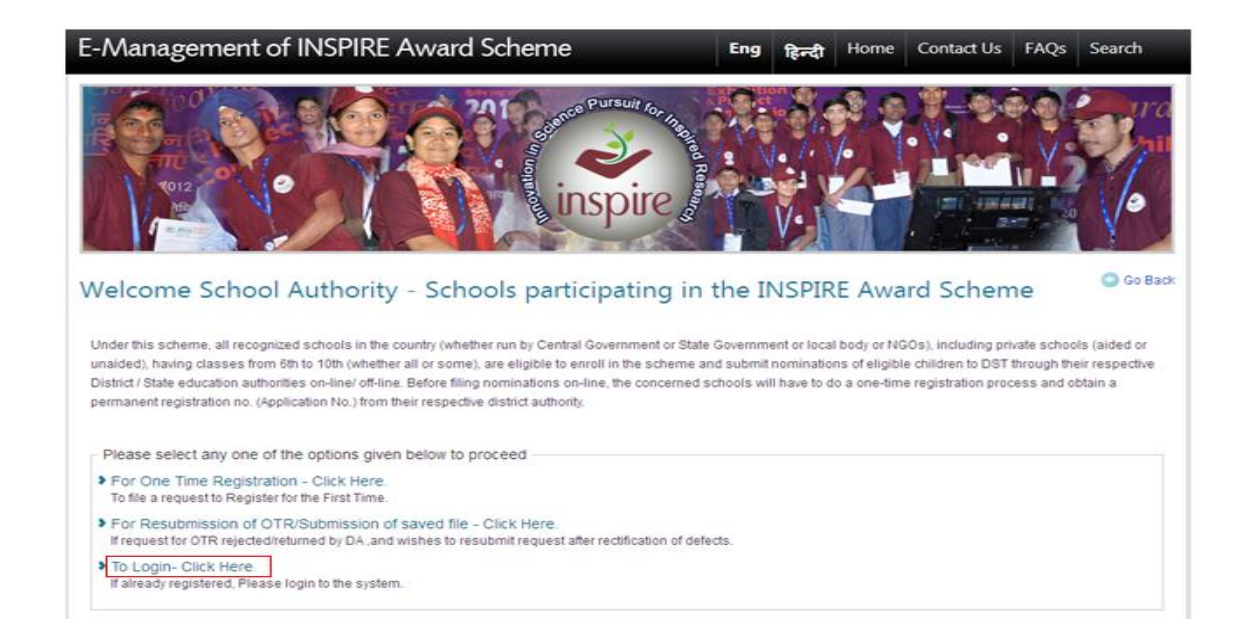

4. Then it is directed to the login page.

| E-Management of INSPIRE Award Scheme Eng हिन्दी मल | ome Contact Us FAQs Search |
|----------------------------------------------------|----------------------------|
| To login, please enter:                            | © Co Back                  |
| Uber Name:                                         |                            |
| Password:                                          |                            |
| Please enter below code to login:                  |                            |
| Welcome to E Management of INSPIRE Awards Scheme   |                            |

- 5. Please enter the **User Name** provided in your e-mail as UserId.
- 6. Next ,please enter the password that you had set.
- 7. Please enter the given code. Please note that it is case sensitive.
- 8. Please click the login button and you will be redirected to your dashboard.

## Steps in case not able to login :-

1. In case ,you have entered wrong User Name or password you get following screen shot.

| E-Management of INSPIRE Award Scheme Eng हिन्दी Ho                                                                                                    | ome Contact Us | FAQs Search |
|----------------------------------------------------------------------------------------------------|----------------|-------------|
| 1012 CONTRACTOR OF THE STORE OF THE STORE OF |                |             |
| To login Invalid user id or password.                                                                                                    |                | O Go Back   |
| UserName                                                                                                    |                |             |
| Password:                                                                                                    |                |             |
| Please enter below code to login:                                                                                                    |                |             |
| XE6QXZ 🛛 😡                                                                                                    |                |             |
| Note: Captcha Code is case sensitive                                                                                                    |                |             |
| Login Forgot Password   New User? Register                                                                                                    |                |             |
|                                                                                                    |                |             |
| Welcome to E Management of INSPIRE Awards Scheme                                                                                                    |                |             |

- 2. In this case , please re-check your User name and password that you have entered .
- 3. If still you are not able to login ,then you can reset the password by clicking forget password option.

## Steps in case of forget password :-

1. Click on the link forget password link to retrieve the password as shown :-

| Password:       |                    |
|-----------------|--------------------|
|                 |                    |
| 2               |                    |
|                 |                    |
| Please enter be | low code to login: |
| Please enter be | low code to login: |
| Please enter be | low code to login: |

2. Click on the link forget password to retrieve the password. You will get following screen :-

| To retrieve yo | ur passwo | rd, please e | nter: |  |
|----------------|-----------|--------------|-------|--|
| Application ID |           |              |       |  |
| Get Password   |           |              |       |  |

- 3. Please enter your application code and click on Get Password .
- 4. After clicking the Get Password , you will get the following message :-

| Password has been sent to t | he registered email. |
|-----------------------------|----------------------|
|                             | ОК                   |

- *5.* Please check in your registered e-mail inbox or spam folders for setting the password.
- 6. Please follow the same procedure for setting the password as mentioned above.